## Generate Envelope Labels or List -Diocese of Sioux Falls

Campaign Preview HTML Source Plain-Text Email Details

Diocese of Sioux Falls is utilizing ParishSOFT for parish management. This new sletter will be sent periodically to assist in your transition. Please encourage other ParishSOFT Users in your organization to subscribe. Thank you! Carla Haiar View this email in your browser

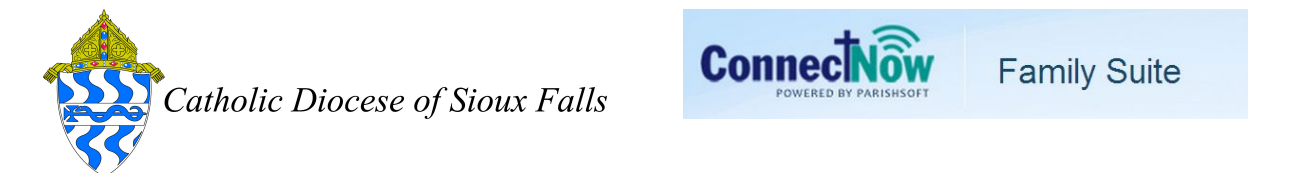

## Generate Envelope Labels or List

In a few short steps you can download a list of envelopes to send to your envelope printing company or generate labels for your own envelope distribution.

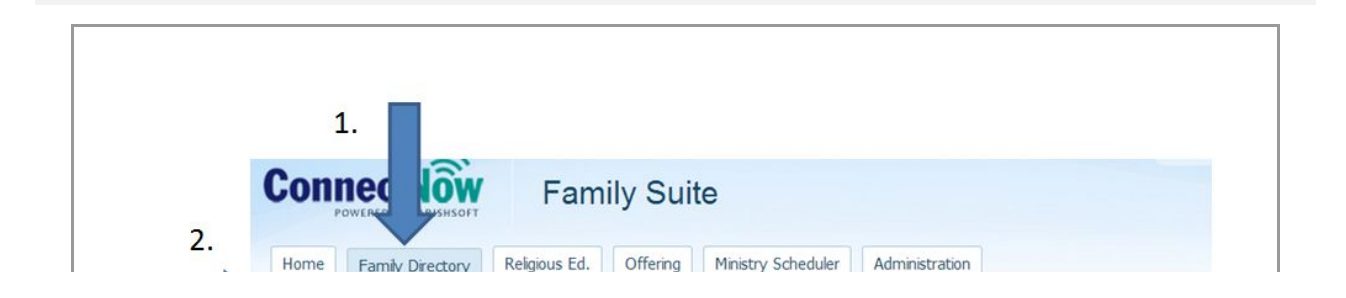

| 3. | A-Z    | А        | В         | С       | D                     | Е           | F                | G      | Н     | Ι          | J            | К       | L        | М       | ١        | 1       | 0          | Ρ            | Q        | R S       | 5 Т         |
|----|--------|----------|-----------|---------|-----------------------|-------------|------------------|--------|-------|------------|--------------|---------|----------|---------|----------|---------|------------|--------------|----------|-----------|-------------|
|    | 0-9    | 0        | 1         | 2       | 3                     |             | L                | 5      | (iii) | 6          | 7            | 8       | 9<br>Dol | )       | Filter C | riteria | None       | Filte        | er Colum | n: Family | Ascending   |
|    | A      | C        | Family    |         |                       | _           | 7                | ۳<br>ک | Enve  | elope      | # E          | -Mail / | Addre    | ette sk | Accted   |         |            | marv         | Phone    | Prima     | arv Addre   |
|    | 82     |          | Aaland,   | Thom    | 35                    |             |                  |        |       |            |              |         |          |         |          |         | 555        | -2222        |          | 2516      | Aldringham  |
|    |        |          | Aasen, I  | Cathy   |                       |             |                  |        |       |            |              |         |          |         |          |         | 555        | -2222        |          | - No A    | Address-Te  |
|    |        |          | Aasen, I  | Vancy   |                       |             |                  |        |       |            |              |         |          |         |          |         | 555        | -2222        |          | - No A    | ddress-Te   |
|    | 82     |          | Aberg, J  | udyAn   | n                     |             |                  |        |       |            |              |         |          |         |          |         | 555        | -2222        |          | - No A    | Address-Te  |
|    | 83     |          | Abler, Ja | ison ai | nd Trad               | cey         |                  |        |       | 649        | 01 <u>d</u>  | emo@p   | arishs   | soft.c  | om       |         | 555        | -2222        |          | 5048      | Rudgate B   |
|    |        |          | Abney, (  | Greg a  | nd Bar                | b           |                  |        |       | 290        | )1           |         |          |         |          |         | 555        | -2222        |          | 4632      | Wyndwood    |
|    |        |          | Abramo    | vicz, T | om an                 | d Jan       | e                |        |       | 499        | 95 <u>de</u> | emo@r   | arishs   | soft.c  | om       |         | 555        | -2222        |          | 4952 I    | Highpoint [ |
|    |        |          | Abrams,   | Ange    | a                     |             |                  |        |       |            |              |         |          |         |          |         | 555        | -2222        |          | 81 Fo:    | x Run       |
|    |        |          | Abt, Shir | ley     |                       |             |                  |        |       |            |              |         |          |         |          |         | 555        | -2222        |          | - No A    | ddress-Te   |
|    |        | <u> </u> | Achterbe  | erg, De | ean and               | d Mar       | d                |        |       | 112        | 25           |         |          |         |          |         | 555        | -2222        |          | 4041      | W Central   |
|    | •      |          |           |         | 1                     | 11          |                  |        |       |            |              |         |          |         |          |         |            |              |          |           |             |
|    | Page 1 | L of 72  | Achterbe  | erg, De | ean and<br>I<br>ds) < | d Mar<br>11 | <u>ci</u><br>2 3 | 4      | 56    | 112<br>7 1 | 25<br>B 9    | 10      | 72       | 20      | 721      | 722     | 555<br>723 | -2222<br>724 | >        | 4041      | W Cent      |

On your filter, select Both for registrations and Envelopes for Send Envelopes. Some parishes do send envelopes to non-registered families is requested. This pulls all records with Send Envelopes box checked on the Family Details OR Member Details screen.

|    | 1.                                                                           |                                                          | 9                                  |                        |                                                                                     |
|----|------------------------------------------------------------------------------|----------------------------------------------------------|------------------------------------|------------------------|-------------------------------------------------------------------------------------|
| 3  | Filter                                                                       |                                                          | - <u>Ċ</u>                         |                        |                                                                                     |
|    | Please enter and or select t<br>'Filter search' box, or chang<br>Membership: | riteria for searching.<br>e 'Filter' dropdowns i<br>Both | Only entered a<br>if you do not wa | and selec<br>ant these | cted values will be applied to by the additional constraints.<br>Family Work Groups |
| 2. | Family Group:                                                                | All Groups                                               | ~                                  | >>>                    | CK Alumni                                                                           |
|    | -                                                                            |                                                          |                                    |                        |                                                                                     |

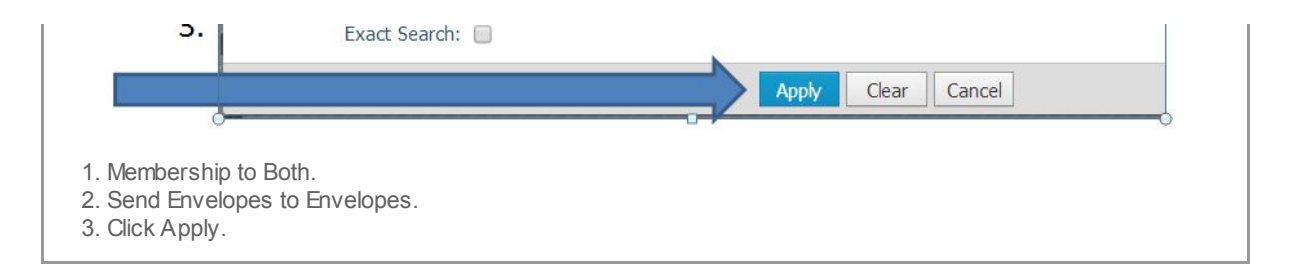

|            |                            | 1.         |                         |
|------------|----------------------------|------------|-------------------------|
|            |                            |            |                         |
| amily      | / List                     |            |                         |
| ▼ anny     | LISC                       |            |                         |
| Δ-7 Δ      | BCDEE                      | G H I      | 1 K I M                 |
| 0-9 0      | 1 2 3 4                    | 5          | 7 8 9 Filter (          |
| 10 records | 💌 🖪 🛢 🖬 😼 🕻                |            | dd New Family Delete Se |
| AC         | Family 4                   | Envelope # | E-Mail Address          |
|            | Abler, Jason and Tracey    | 6491       | demo@parishsoft.com     |
| 8 🔲        | Abney, Greg and Barb       | 2901       |                         |
| R 🔲        | Abramovicz, Tom and Jane   | 4995       | demo@parishsoft.com     |
| <b>8</b> 🔲 | Achterberg, Dean and Marci | 1125       |                         |
| <b>8</b> 🔲 | Adam, Kevin                | 6367       |                         |
| <b>8</b> 🔲 | Adams, David and Jen       | 2545       | demo@parishsoft.com     |
| 8 D        | Adams, Mary                | 5541       |                         |
| 8          | Adams, Todd and Jane       | 1129       |                         |
|            | Adamski, Frank and MaryAnn | 8914       | demo@parishsoft.com     |
| _          | Ablas Richard and Rathy    | 957        |                         |
| R 🗌        | Arries, Micharu and Detty  | 201        |                         |

| V       |      |            |         |         |        |           |   |      |      |    |       |        |       |        |          |
|---------|------|------------|---------|---------|--------|-----------|---|------|------|----|-------|--------|-------|--------|----------|
| A-Z     | А    | В          | С       | D       | Е      | F         | G | н    |      |    | ו נ   | <      | L     | М      | Ν        |
| 0-9     | 0    | 1          | 2       | 3       | -      | 4         | 5 | 0    |      | 7  |       | 8      | 9     | Filte  | er Crite |
| 10 reco | ords |            | 3       |         | C/S    | 43        | V | 10   |      | Ad | d New | Family |       | Delete | Select   |
| A       | С    | Family     |         |         |        |           |   | Enve | lope | #  | E-Ma  | ail Ad | Idres | s      |          |
| 82 E    |      | Kurtz, Gr  | egory   |         |        |           |   |      |      |    |       |        |       |        |          |
| 82 E    |      | Schmirler, | Brian   | and K   | athry  | <u>/n</u> |   |      |      |    |       |        |       |        |          |
| 82 E    |      | Stackhou   | se, Ce  | lia     |        |           |   |      |      |    |       |        |       |        |          |
| 82 E    |      | Cveykus,   | Doug    | las & J | lean   |           |   |      |      |    |       |        |       |        |          |
| 82 E    |      | Peterson,  | Thon    | nas an  | d Gla  | ria       |   |      |      |    |       |        |       |        |          |
| 82 [    |      | Green, W   | iliam a | and Pa  | tricia |           |   |      |      | 1  |       |        |       |        |          |
| 8       |      | Shipley, C | ieorge  |         |        |           |   |      |      | 2  | gmsh  | ip@n   | onam  | e.com  | 1        |
| 8       |      | Wojcik, F  | rank a  | nd No   | rma    |           |   |      |      | 9  |       |        |       |        |          |
| 82      |      | Sanderso   | n, Alai | n       |        |           |   |      |      | 13 |       |        |       |        |          |
| 82 E    |      | Haertle, F | Riad ar | nd Har  | ian    |           |   |      |      | 17 |       |        |       |        |          |
| •       |      |            |         | 1       | 1      |           |   |      |      |    |       |        |       |        |          |

- 1. Review list of names returned.
- 2. Click on the Envelope # column to sort by Envelope Number.

Note the names with Send Envelopes checked but no number assigned. Be sure to correct or remove these records before final mailing.

|                             | _       |                |          |               |                 |        |             |          |   |       |           |        |
|-----------------------------|---------|----------------|----------|---------------|-----------------|--------|-------------|----------|---|-------|-----------|--------|
|                             | 1       |                |          |               |                 |        |             |          |   |       |           |        |
|                             | ±.      |                | 9        |               |                 |        |             |          |   |       |           |        |
|                             |         |                | b_       |               |                 |        |             |          |   |       |           | _      |
| Family List                 |         |                |          |               | St. Stanisla    | us Kos | tka, Lake   | Orion    |   |       |           |        |
| <b>v</b>                    |         |                |          |               |                 |        |             |          | Q | Clear | Search Re | ults   |
| A-7 A B C D F F             | 6 -     | <u>— 1 К І</u> | М        | N O           | P O             | R      | S T         | . 11     | V | w     | x         | Y      |
| 0-9 0 1 2 3 4               | 5       | 7 8            | 9 Filter | r Criteria: N | one Filter Colu | nn: En | velope # A  | scending |   |       |           | lear I |
| 10 records 💌 📑 🖼 🗔 🏹 🔮      | 7 7 8   | Add New Family | Delete : | Selected Fa   | miles           |        |             |          |   |       | Quick Re  | port   |
| A C Family                  | Envelop | e # E-Mail Add | ress     |               | Primary Phon    | e Pri  | imary Ad    | dress    |   |       | City      |        |
| 🔐 🔲 Kurtz, Gregory          |         |                |          |               | 555-2222        | 590    | 3 Pepper    | ell Pl   |   |       | Ann Arb   | or     |
| Schmider, Brian and Kathryn |         |                |          |               | 555-2222        | 936    | 6 Alvison F | ۲d       |   |       | Ann Arb   | or     |
|                             |         |                |          |               |                 |        |             | 1        |   |       |           |        |

| 3  |        | Stackhouse, Cela                    |    | 555-2                   | 222     | 1125 Clarion Ave                      | Houghton        |
|----|--------|-------------------------------------|----|-------------------------|---------|---------------------------------------|-----------------|
|    | 82 E   | Cveykus, Douglas & Jean             |    | 555-2                   | 222     | 2260 Maryann Pl                       | Houghton        |
|    | 82 0   | Peterson, Thomas and Gloria         |    | 555-2                   | 222     | 4021 Asbury Dr                        | Ann Arbor       |
| 1  | 88 E   | Green, William and Patricia         | 1  | 555-2                   | 222     | R099 28229 County Road 33 Lot<br>C135 | Ann Arbor       |
|    | 82 E   | ] <u>Shipley, George</u>            | 2  | gmship@noname.com 123-4 | 56-7890 | 123 Main Street                       | Tarpon Spring   |
|    | (2) E  | Wojck, Frank and Norma              | 9  | 555-2                   | 222     | 2330 Waterford Vilage Dr              | Ann Arbor       |
|    | 82 [   | Sanderson, Alain                    | 13 | 555-2                   | 222     | 4040 Cliff Creek Way Apt A            | Ann Arbor       |
|    |        | ] Haertle, Riad and Hanan           | 17 | 555-2                   | 222     | 4415 W Sylvania Ave                   | Ann Arbor       |
|    | •      | ш                                   |    |                         |         |                                       |                 |
|    | Page 1 | of 226 (2252 Records) 🔇 1 2 3 4 5 6 | 78 | 9 10 222 223 224 225 2  | 26 🔊    |                                       |                 |
|    |        |                                     | _  | HI.                     |         |                                       |                 |
|    |        |                                     |    |                         |         |                                       |                 |
| -> | Fami   | yList (31).csv                      |    |                         |         | Show                                  | w all downloads |

Note: dow nloads are specific to the brow ser you are using. Google Chrome drops the file to the low er left hand corner of the screen.

Double Click on the file to open in excel.

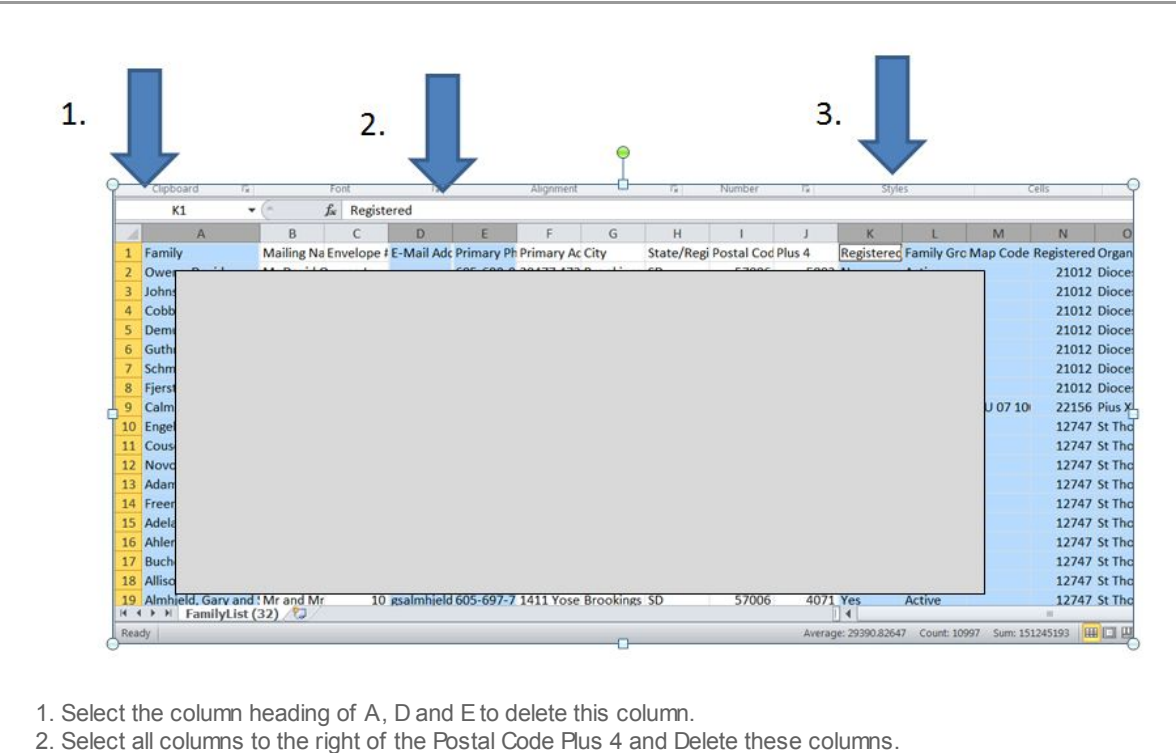

3. Save this spreadsheet to a folder on your computer of all envelope list files by month.

| 1 | A               | B          | С          | D         | E          | F           | G |
|---|-----------------|------------|------------|-----------|------------|-------------|---|
| 1 | Mailing Name    | Envelope # | Primary Ac | City      | State/Regi | Postal Code |   |
| 2 | Mr and Mrs Curt | 1          | PO Box 30  | Aurora    | SD         | 57002       |   |
| 3 | Mr and Mrs Rola | 2          | 1030 17th  | Brookings | SD         | 57006       |   |
| 4 | Mr and Mrs Crai | 3          | 1519 Wind  | Brookings | SD         | 57006       |   |
| 5 | Mr and Mrs Glen | 4          | 405 1st Av | Brookings | SD         | 57006       |   |
| 6 | Mr and Mrs Tyle | 5          | 20717 471  | Brookings | SD         | 57006       |   |
| 7 | Mr and Mrs Mich | 6          | 47158 203  | Brookings | SD         | 57006       |   |
| 8 | Mrs Mercedes A  | 7          | 131 Sunris | Brookings | SD         | 57006       |   |

To Generate Labels from this SPREADSHEET, use Microsoft WORD Mail Merge.

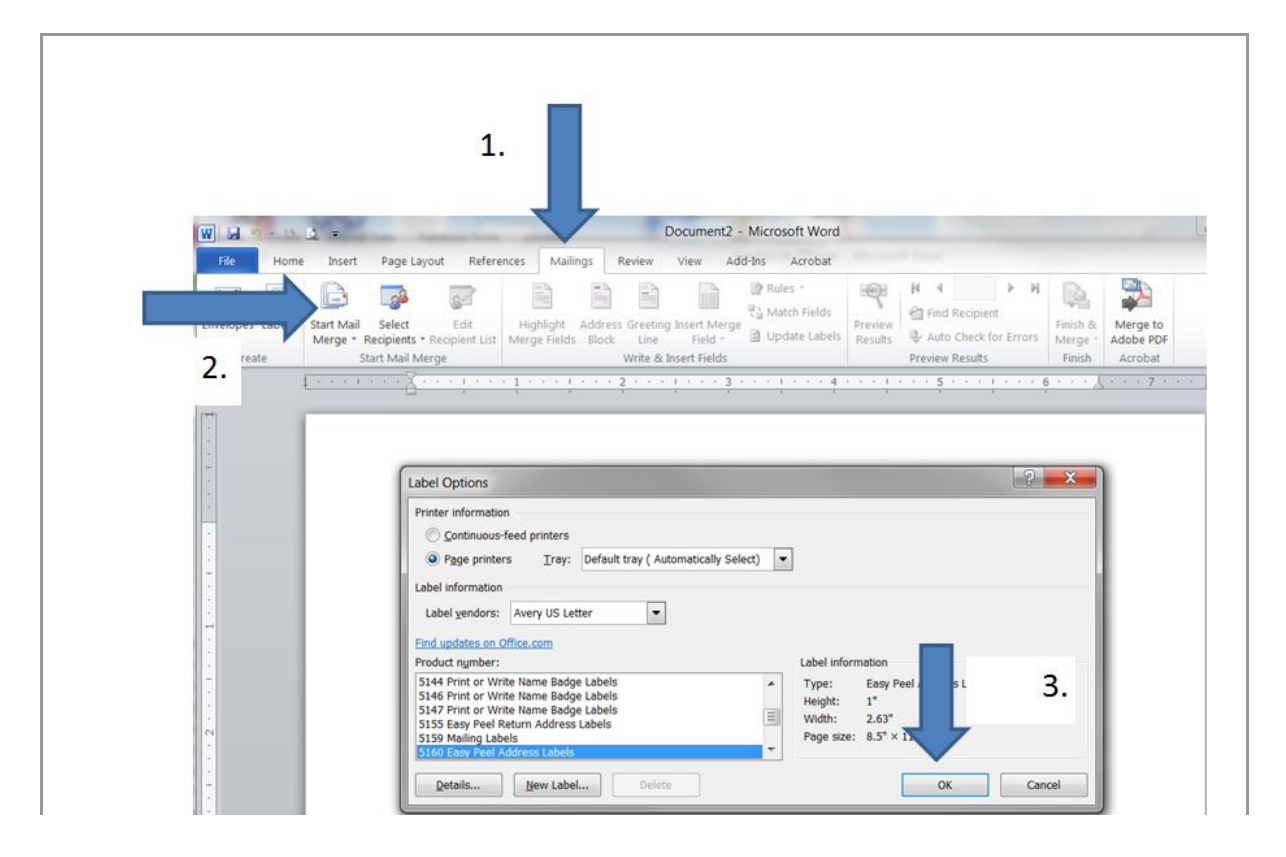

Open Microsoft Office Word

1. Click Mailings

2. Click Start Mail Merge, Select Labels

3. Locate your Label, standard is 5160, click OK.

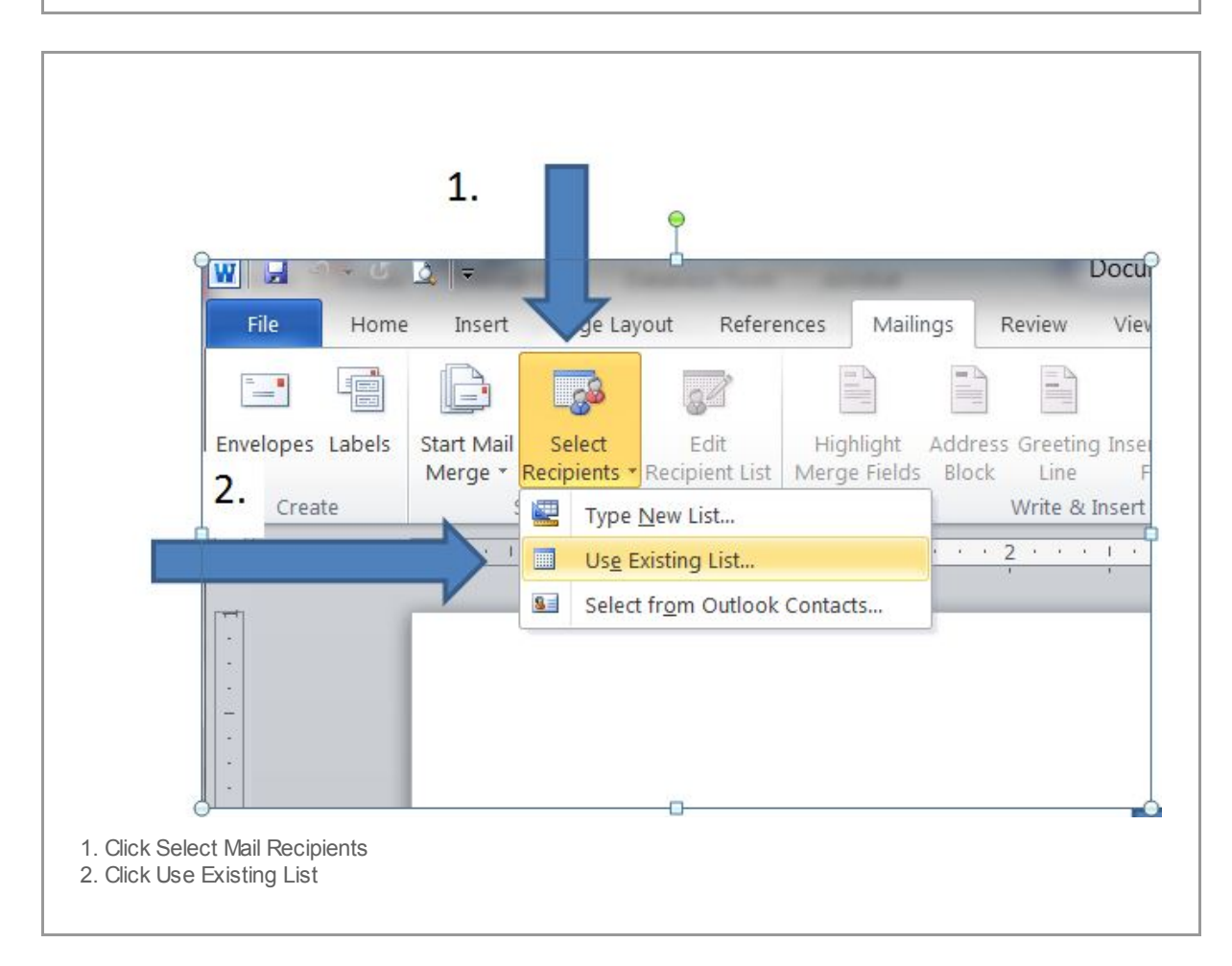

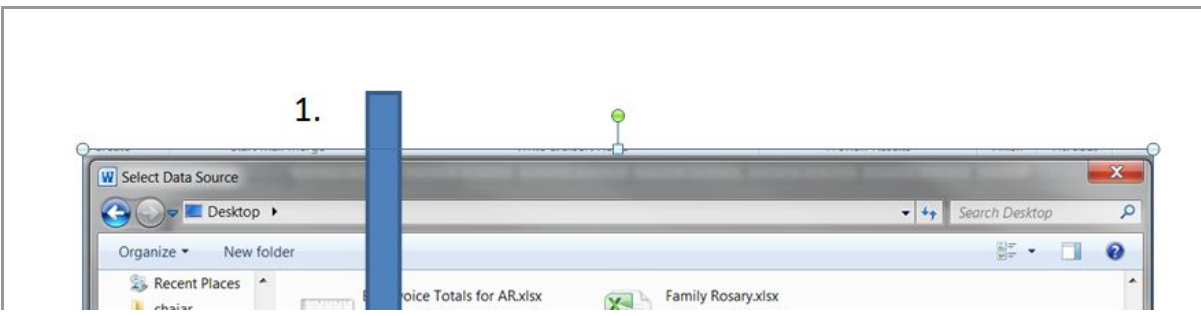

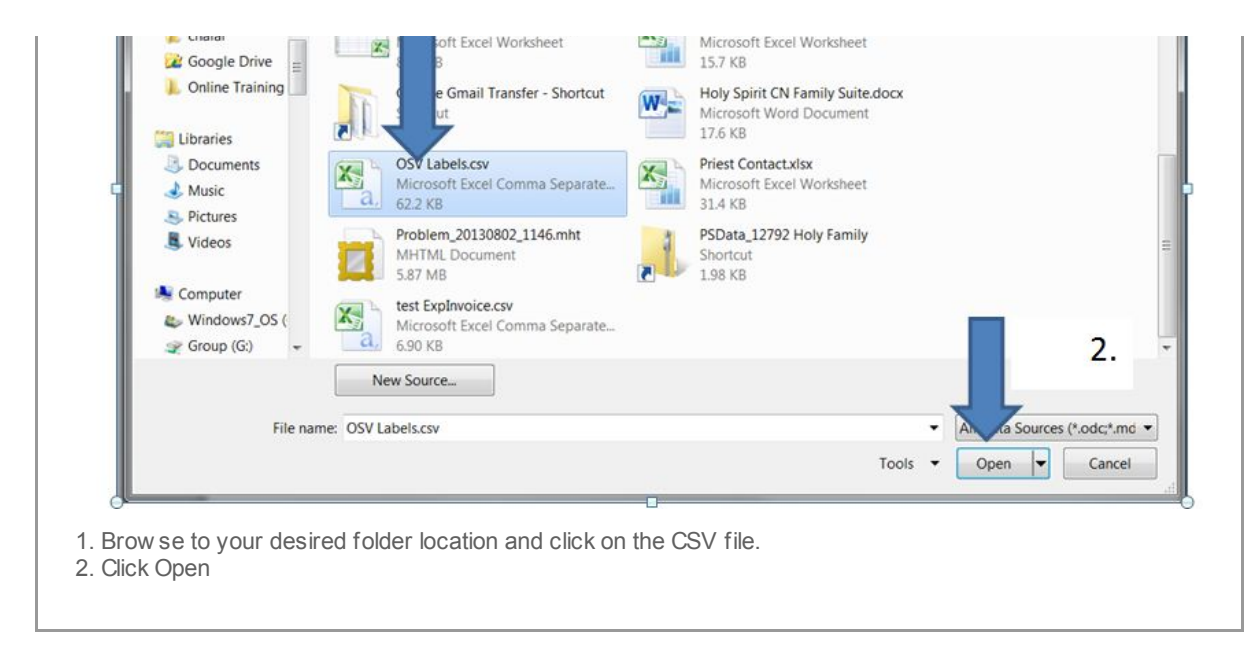

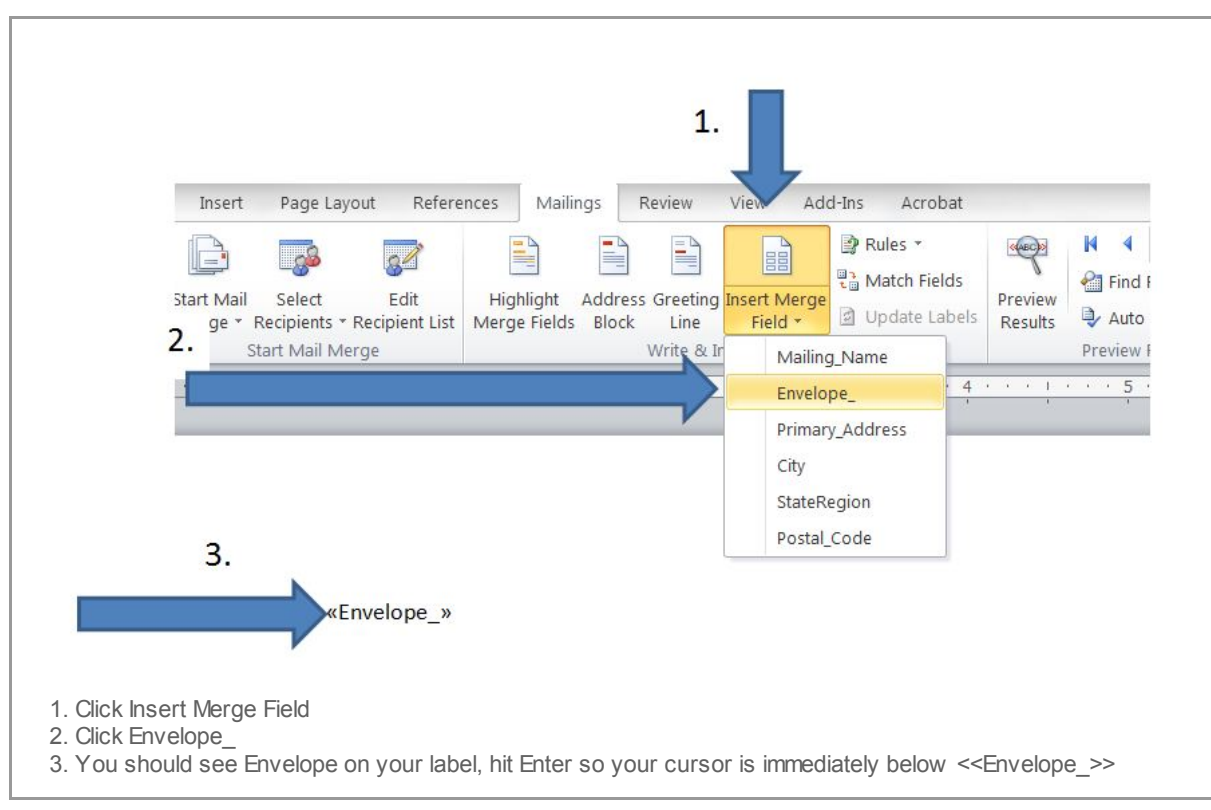

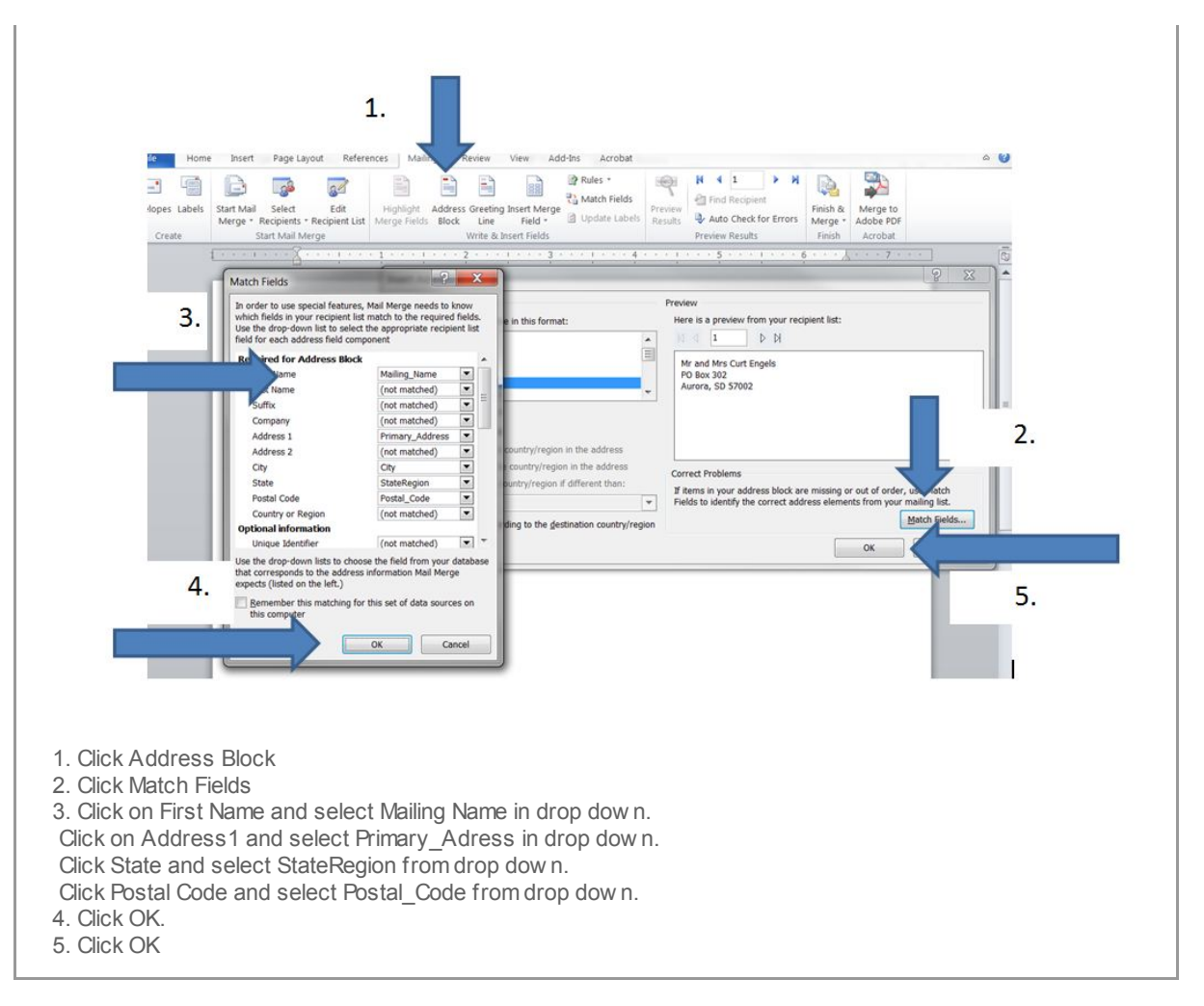

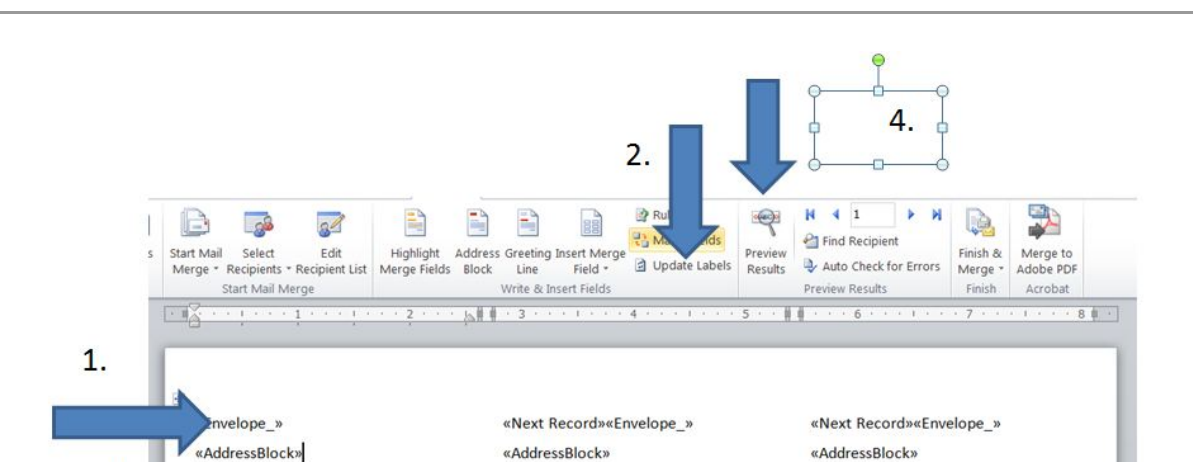

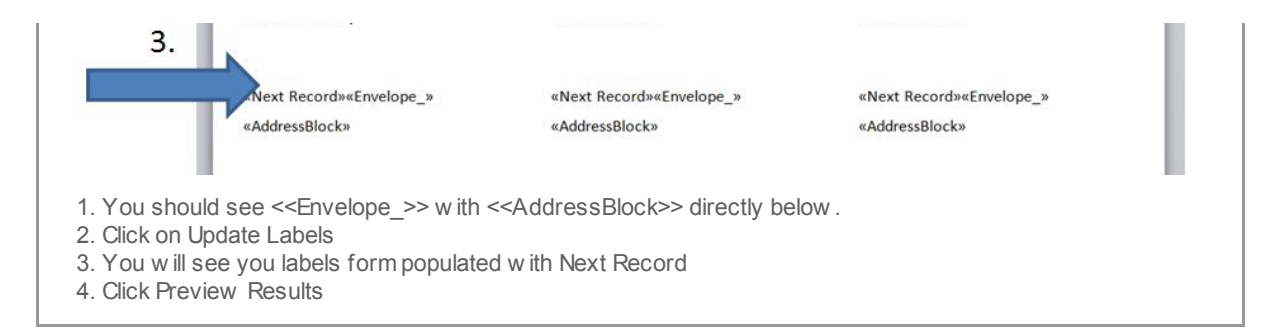

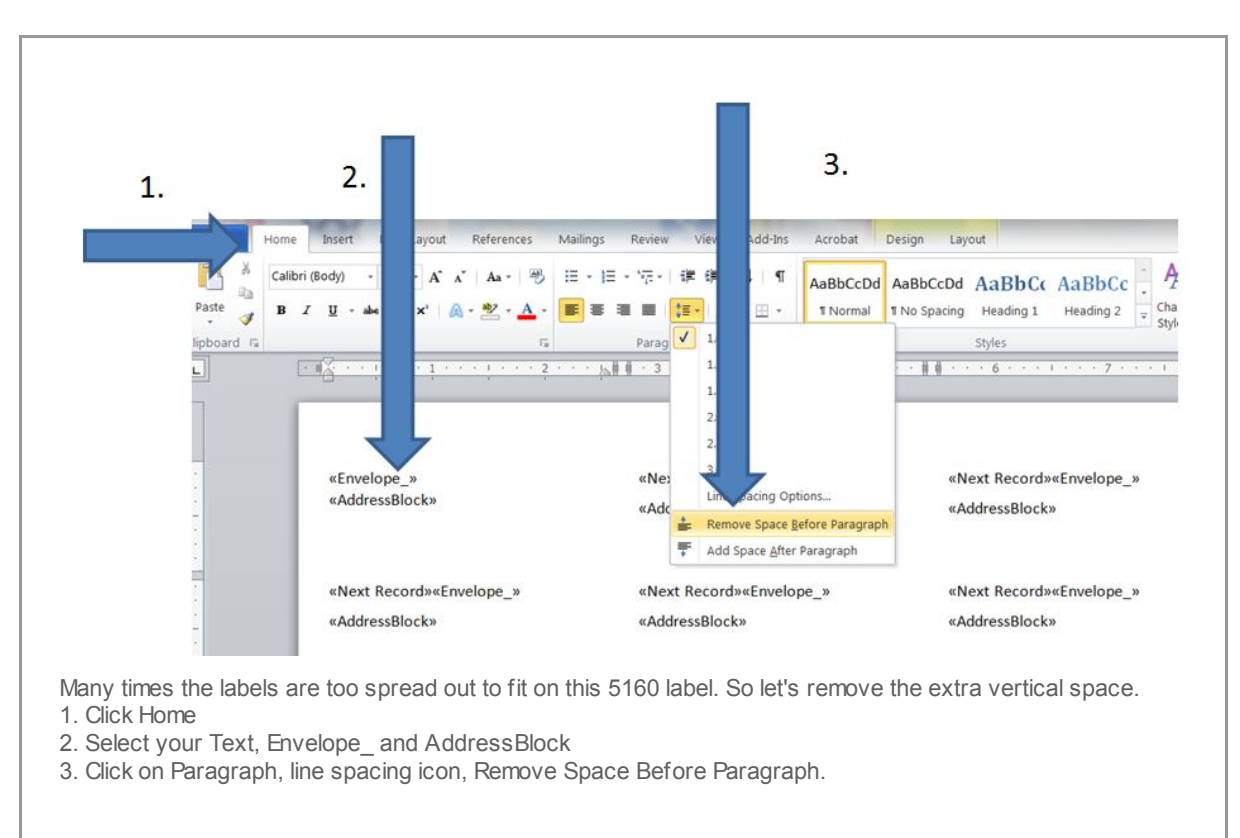

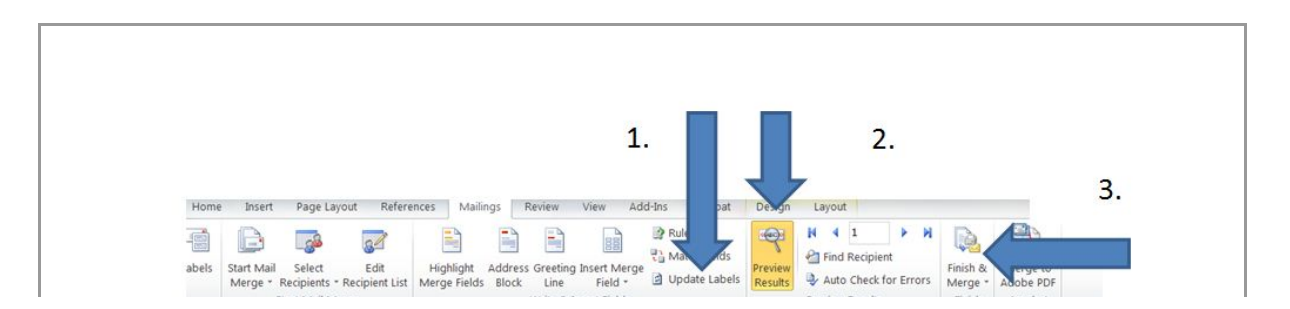

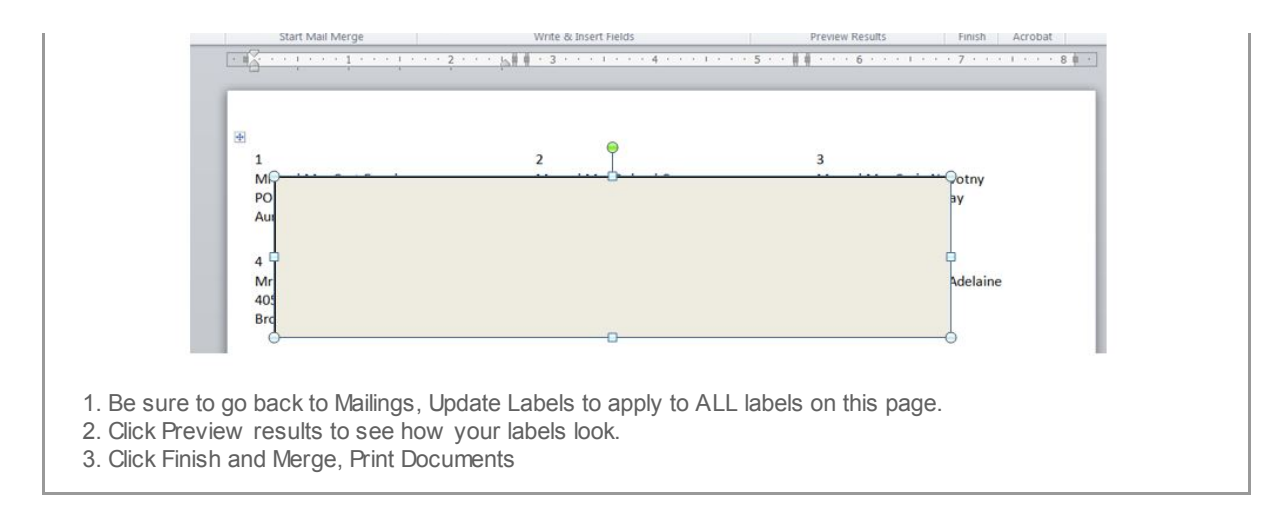

You have created a WORD Label template that can be used for ANY label dow nloaded from CN Family Suite. Be sure to save this WORD document within an OSV folder and just change your Select Recipients whenever you need to update your labels.

*Copyright* © 2013 *Catholic Diocese of Sioux Falls, All rights reserved.* You are a user of ParishSOFT.

Our mailing address is: Catholic Diocese of Sioux Falls 523 N Duluth Ave Sioux Falls, SD 57104

Add us to your address book

unsubscribe from this list update subscription preferences

MailChim